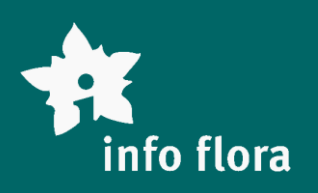

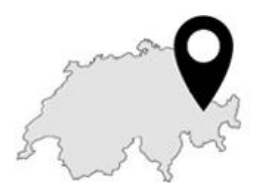

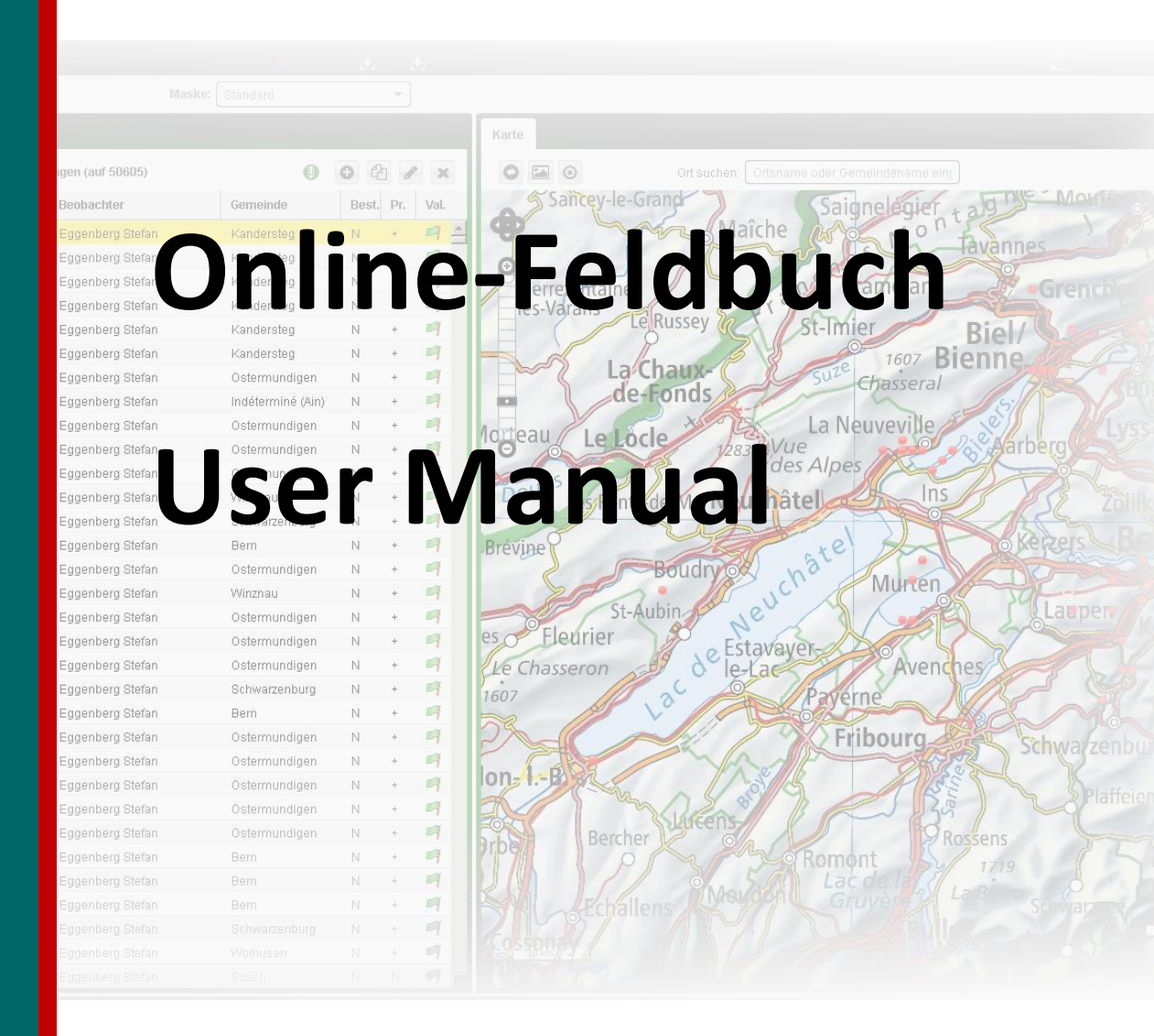

Version 22.07.2015

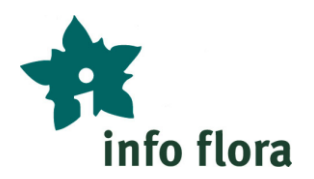

# Inhaltsverzeichnis

- 1 Zugang zum Online-Feldbuch
- 2 Login
- 3 Die Übersichtsseite des Online-Feldbuchs
- 4 Das Fundmeldeformular
- 5 Arbeiten mit dem Kartierfenster
- 6 Fundmeldungen filtern
- 7 Tabellen einrichten
- 8 Benutzerdaten verwalten
- 9 Logout

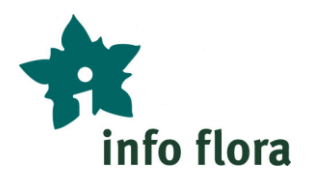

# 1 Zugang zum Online-Feldbuch

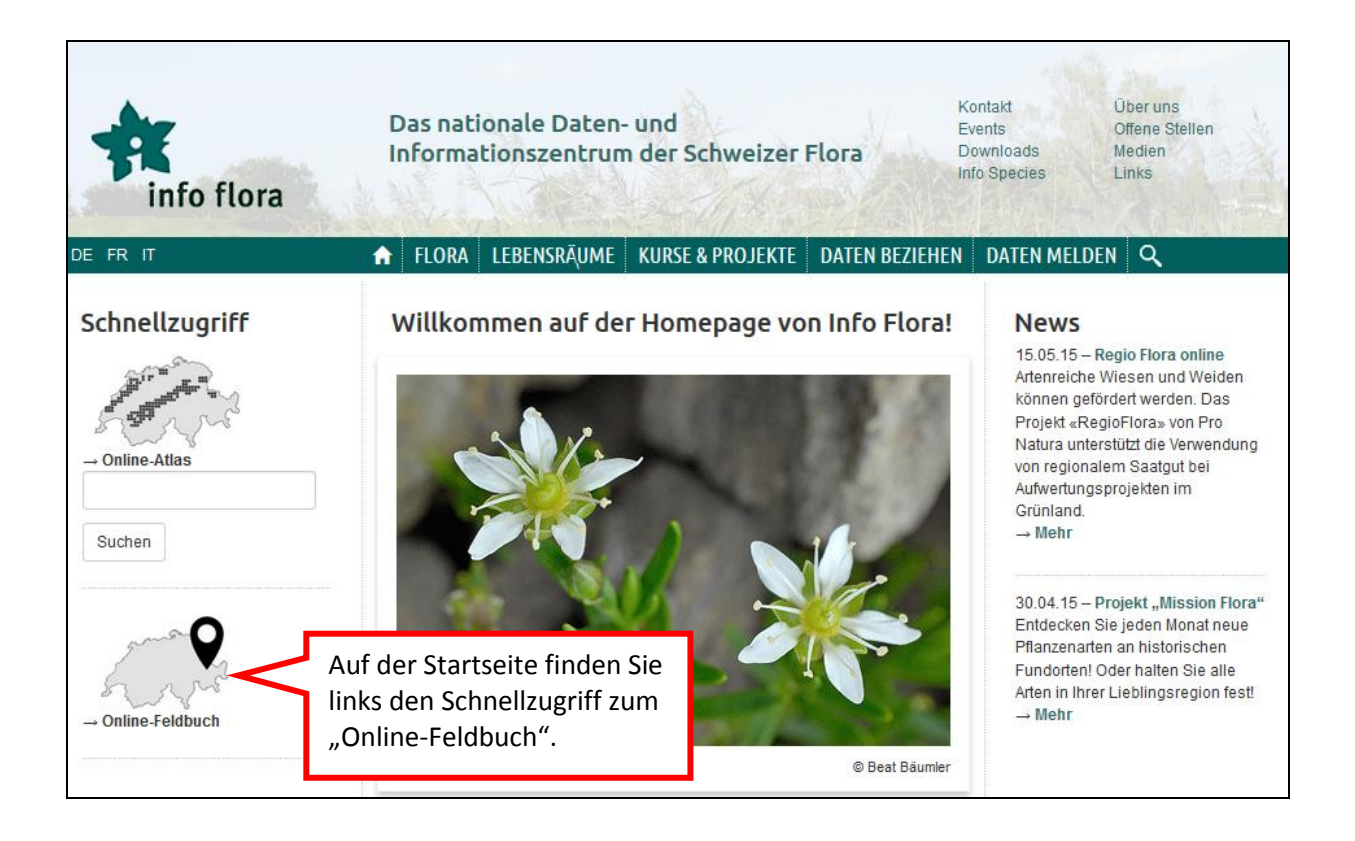

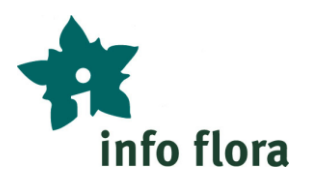

# 2 Login

| Info Flora Online-Fe                               | ldbuch                                    |                                                        |                                  |                                                              |
|----------------------------------------------------|-------------------------------------------|--------------------------------------------------------|----------------------------------|--------------------------------------------------------------|
| <b>Verbindung</b><br>Um zum Online-Fe<br>hier ein. | ldbuch zu gelangen, loggen Sie sich bitte | <u>Neues Konto erstellen</u><br>Benutzername vergessen | Anscl<br>zu de                   | hliessend gelangen Sie<br>rr Login-Maske zum                 |
| Benutzername:<br>Passwort:                         |                                           | Passwort vergessen                                     | Einlo<br>perso<br>proje<br>Feldt | ggen in Ihr<br>inliches oder<br>ktbezogenes Online-<br>ouch. |
|                                                    | Login                                     |                                                        |                                  |                                                              |

Hier können Sie

- a) sich mit Ihren persönlichen Zugangsdaten einloggen,
- b) wenn Sie das erste Mal im Online-Feldbuch sind, ein neues Konto einrichten oder
- c) falls Sie Ihren Benutzernamen oder Ihr Passwort vergessen haben, einen neuen Zugang anfordern.

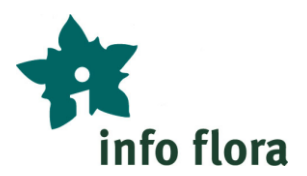

# 3 Die Übersichtsseite des Online-Feldbuchs

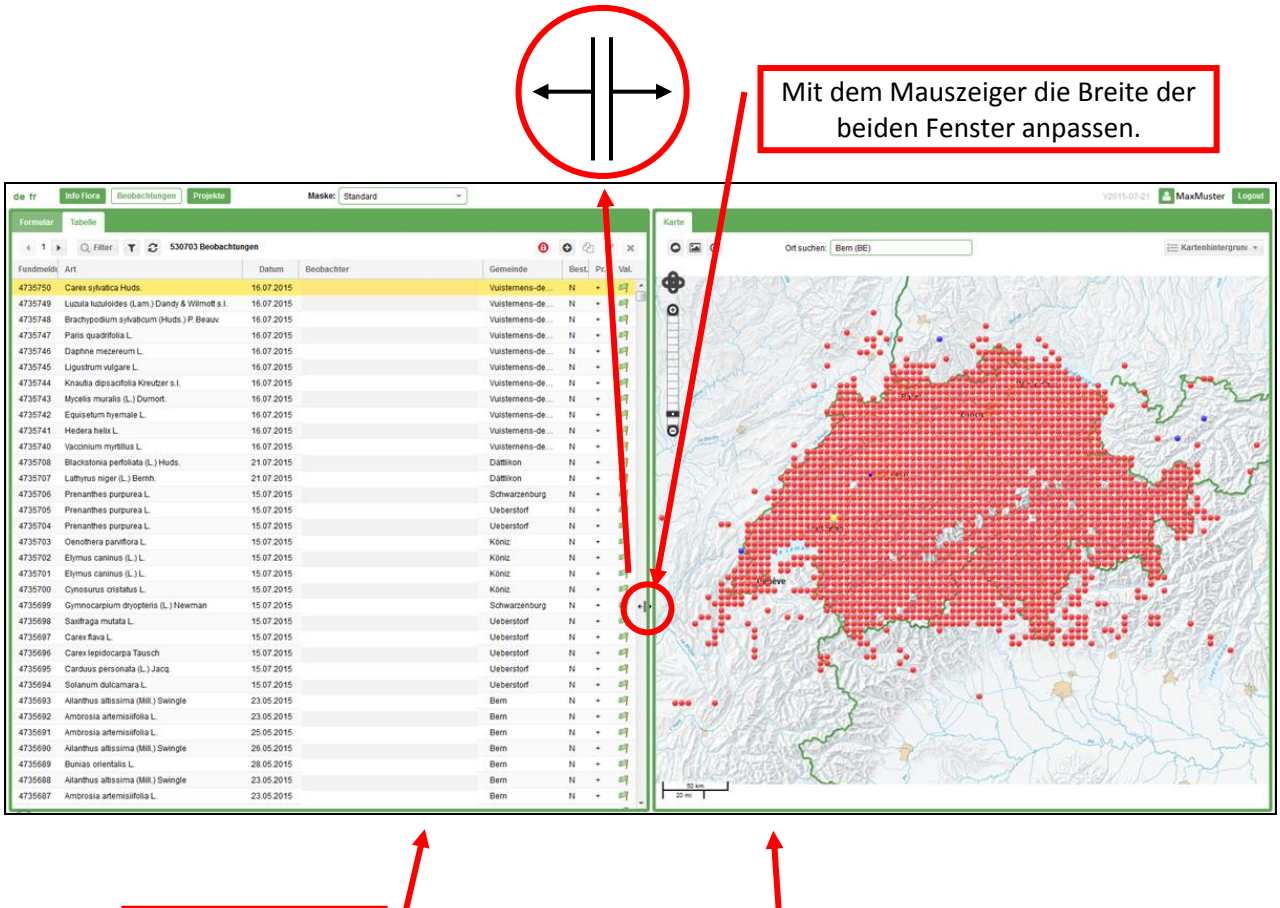

Tabellenansicht

Kartenansicht

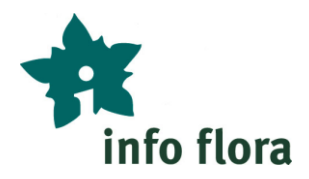

# **Tabellenansicht**

г

|          | Öffnet die Info-Flora Starts                | seite.       | Öffnet            | die Projektübersich           | ıt.                   |                   |
|----------|---------------------------------------------|--------------|-------------------|-------------------------------|-----------------------|-------------------|
|          | Zeigt diese Übers                           | sicht an.    | /                 | Ermöglicht die<br>bezogener E | Auswahl p<br>ingabema | orojekt-<br>sken. |
| de fr    | Info Flora Beobachtungen Projekte           | Maske        | Standard          | -                             |                       |                   |
|          |                                             |              |                   |                               |                       |                   |
| Formular | Tabelle                                     |              |                   |                               |                       |                   |
| 1        | Q Filter 🝸 😂 49963 Beobachtungen            |              |                   | (                             | 0 1                   | 1 ×               |
| Fundmeld | Art 🕈 🛧 🛧                                   | Datum        | Beobachter        |                               | Bez                   | r. Va             |
| 4670645  | Verbaco m thansis L. e                      | 2015         | Max Mustermann    |                               |                       |                   |
| 4670644  | Torilis ia opica (Hautt.) DC                | 2015         | Plax Plaster mann | /                             | N                     |                   |
| 4670643  | Robinia useudoaracia L                      | Eine neue F  | undmeldung e      | rfassen.                      | N +                   |                   |
| 4670642  | Picris hieracioides L. s.L.                 | 2015         |                   |                               | N +                   |                   |
| 4670641  | Phegopteris connectilis (Itichx.) Watt      | 2015         | Eine berei        | ts erfasste                   | N +                   |                   |
| 4670640  | Lotus perunculatus Cav.                     | 2015         | Fundmeldun        | g duplizieren.                | N +                   |                   |
| 4670639  | Lolium multiferrunt en                      | 2015         | Max Mustermann    |                               | N +                   |                   |
| 4670638  | Lathyrus pr. Öffnet das Menü zum            | 2015         | Max Mustermann    |                               | ia a a ta             |                   |
| 4670637  | Lathyrus lat Zusammenstellen Ihrer          | 2015         | Max Mustermann    | Eine bereits eri              | assie                 |                   |
| 4670636  | Juncus tenu Filterwünsche.                  | 2015         | Max Mustermann    | Fundmeldung bea               | rbeiten.              |                   |
| 4670635  | Hypochaeris radica a L.                     | 2015         | Max Mustermann    |                               | N +                   |                   |
| 4670634  | Holcus mollis L. Filter deaktivieren        | / aktivieren | ax Mustermann     | Fine bereit                   | ts erfasste           |                   |
| 4670633  | Galium sylvaticum L.                        | 2015         | Max Mustermann    | Eundmeldu                     | ng löscher            | 9                 |
| 4670632  | Festuca pratensis Huds. sl. Tabelle neu lad | 2015         | Max Mustermann    | Tunumeluu                     | ng loscher            | 1                 |
| 4670631  | Festuca gigantea (L.) Vill.                 | 2015         | Max Mustermann    |                               | N +                   | 9                 |
| 4670630  | Dactylorhiza fuchsii (Druce) Soó            | 2015         | Max Mustermann    |                               | N +                   | 9                 |
| 4670629  | Cynosurus cristatus L.                      | 2015         | Max Mustermann    |                               | N +                   | 9                 |
| 4670628  | Castanea sativa Mill.                       | 2015         | Max Mustermann    |                               | N +                   | 9                 |
| 4670627  | Carex remota L.                             | 2015         | Max Mustermann    |                               | N +                   | 9                 |
| 4670626  | Carex pallescens L.                         | 2015         | Max Mustermann    |                               | N +                   | 9                 |
| 4670625  | Calystegia sepium (L.) R. Br.               | 2015         | Max Mustermann    |                               | N +                   | 9                 |
| 4670624  | Astragalus glycyphyllos L.                  | 2015         | Max Mustermann    |                               | N +                   | 9                 |
| 4670623  | Agrostis gigantea Roth                      | 2015         | Max Mustermann    |                               | N +                   | 9                 |
| 4670622  | Agrostis capillaris L.                      | 2015         | Max Mustermann    |                               | N +                   | 9                 |
| 4670621  | Agrostemma githago L.                       | 2015         | Max Mustermann    |                               | N +                   | 9                 |
| 4670611  | Galium mollugo aggr.                        | 07.07.2015   | Max Mustermann    |                               | N +                   | <u> </u>          |
| 4670610  | Aruncus dioicus (Walter) Fernald            | 07.07.2015   | Max Mustermann    |                               | N +                   | <u> </u>          |
| 4670609  | Deschampsia cespitosa (L.) P. Beauv.        | 07.07.2015   | Max Mustermann    |                               | N +                   |                   |
| 4670608  | Campanula trachelium L.                     | 07.07.2015   | Max Mustermann    |                               | N +                   |                   |
| 4670607  | Lysimachia nemorum L.                       | 07.07.2015   | Max Mustermann    |                               | N +                   |                   |
| 4670606  | Brachypodium sylvaticum (Huds.) P. Beauv.   | 07.07.2015   | Max Mustermann    |                               | N +                   |                   |
| 4670605  | Melica unifiora Retz.                       | 07.07.2015   | Max Mustermann    |                               | N +                   |                   |
| 4670604  | resiuca gigantea (L.) VIII.                 | 07.07.2015   | Max Mustermann    |                               | N +                   |                   |

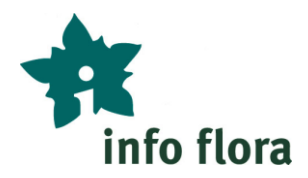

### **Kartenansicht**

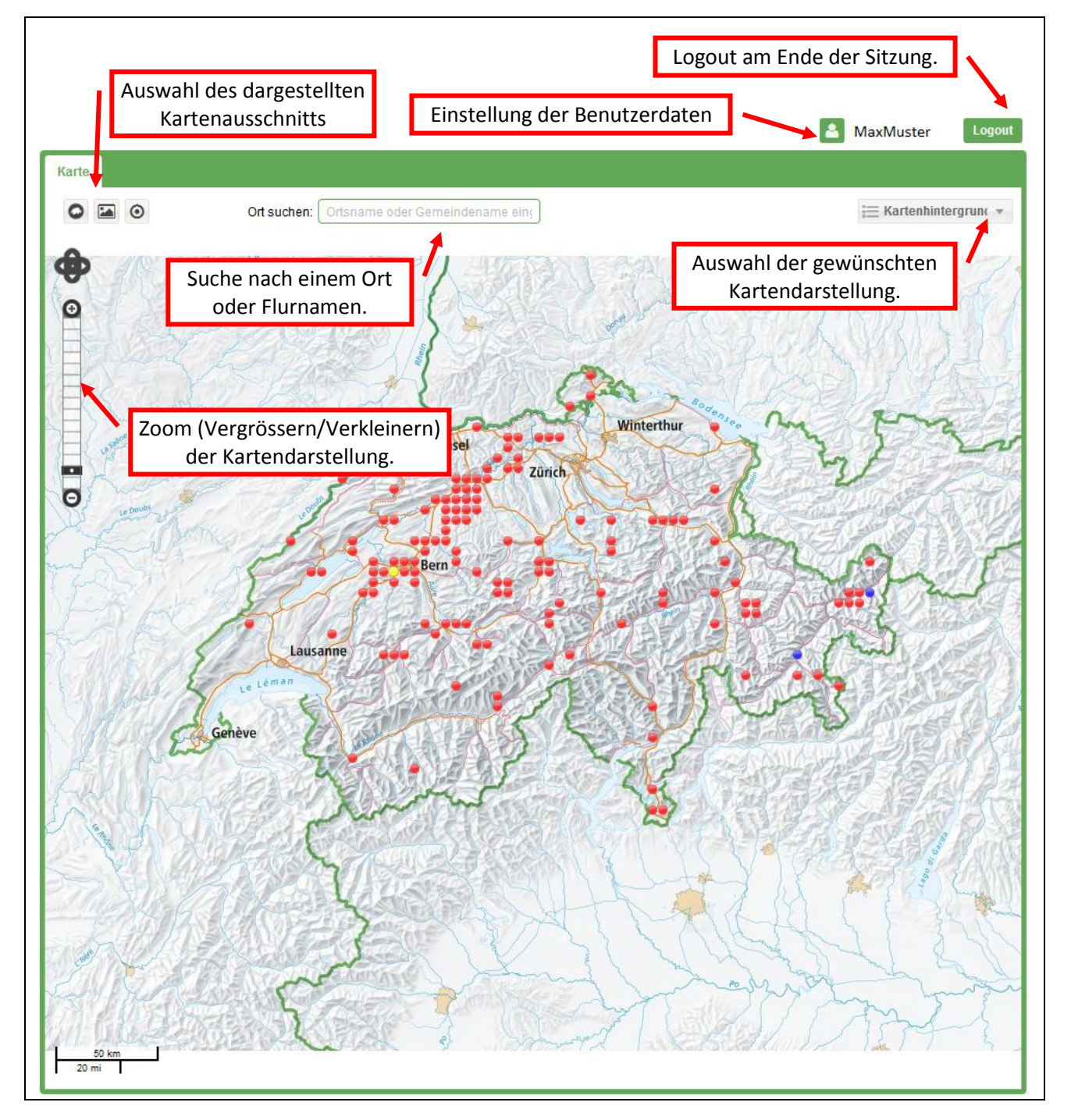

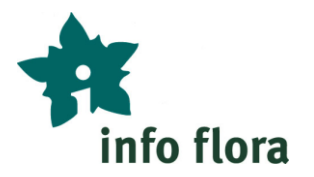

# 4 Das Fundmeldeformular

Klicken Sie auf "Formular" links auf der Seite und auf <sup>O</sup> rechts auf der Seite, um in die Erfassungsmaske zu gelangen:

| de fr Info Flora Beobachtungen Projekte | Maske | Standard - |                |
|-----------------------------------------|-------|------------|----------------|
| Formular Tabelle                        |       |            |                |
| 4 1 D Q Filter Y 2 49963 Beobachtungen  |       |            | 0 💿 🗗 💌 🗙      |
| Fundmeldt Art                           | Datum | Beobachter | Best. Pr. Val. |
|                                         | ~     | 7          |                |

| Formular Tabelle                                                 |                                     |                                                                |
|------------------------------------------------------------------|-------------------------------------|----------------------------------------------------------------|
| Hinzufügen                                                       |                                     | Speichern Abbrechen                                            |
| Projekt 🔰 Info Flora proje                                       | et de base > Données personnelles > | Sandra Reinhard > Meine Fundmeldungen                          |
| - Deckechter Deichard Oceder                                     |                                     |                                                                |
| <ul> <li>Beobacitier: Reinhard Sandra —</li> </ul>               |                                     |                                                                |
| Beobachtung                                                      |                                     |                                                                |
| Artname:                                                         | Roter Hintergrund:                  | Bestimmu<br>N: Scher Weisser Hintergrund: s oder eingebürgerte |
| Präsenz:                                                         | Pflichtfelder                       | Zusätzliche Angaben<br>Zähleinheit                             |
| +: Vorhanden                                                     |                                     |                                                                |
| Datum und Lokalisierung                                          |                                     | Pai Klick auf dan D                                            |
| Präzision der Datumsangabe:                                      | Datum:                              | Genauigkeit der Datumsangabe: Öffnet sich das                  |
| DA: Datum spezifiziert Jahr, Mona                                | it und Tag 👻                        | P: Originalangabe (genau) Dropdown-Menü.                       |
| Koord. X: Koord.                                                 | Y: Präzision                        | Form:<br>C: Punkt (Karte)                                      |
| Gemeinde / Kanton:                                               |                                     | Höhe min.: Höhe max.: Präzision der Höhenangabe:               |
|                                                                  |                                     | R: Höhe zu definieren                                          |
| Beschreibung des Fundortes:                                      |                                     |                                                                |
|                                                                  |                                     |                                                                |
|                                                                  |                                     |                                                                |
| 🔻 Ergänzende Angaben ————                                        |                                     |                                                                |
| Expertise zu den Daten                                           |                                     |                                                                |
| Original-Artname:                                                | Bestimmung verifiziert durch:       | Expertise zur Art: Expertise zur Natürlichkeit:                |
|                                                                  |                                     | O: Originaler Artname 👻 O: Originalangabe (Beobachter) 💌       |
| Expertise zu den Koordinaten:<br>O: Originalkoordinaten des Beob | achters                             | Expertise zur Gemeinde:                                        |
| o. originalkoordinaten des Deob                                  | donoro                              |                                                                |
|                                                                  |                                     |                                                                |
|                                                                  |                                     |                                                                |

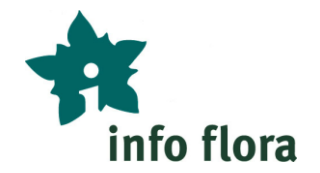

# Weitere Beobachter hinzufügen/ entfernen

Klicken Sie auf 🤨 rechts auf der Seite, um einen weiteren Nutzer hinzu zu fügen:

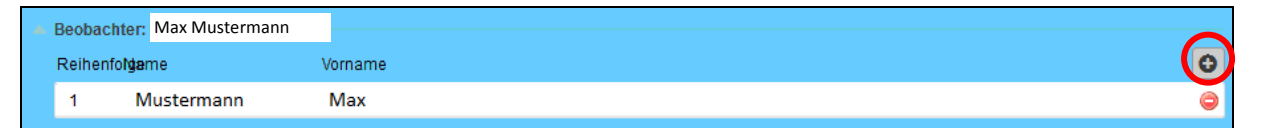

Klicken Sie auf 🥯, um zusätzliche Beobachter zu löschen.

| 🔺 E | Beobac | <mark>:hter:</mark> Max Mustermann | <b>.</b> |
|-----|--------|------------------------------------|----------|
| F   | Reihen | ifo <b>lga</b> me                  | Vorname  |
|     | 1      | Mustermann                         | Max      |
|     | 2      |                                    |          |

Um den Beobachter zu ändern, markieren Sie den angezeigten Namen mit der Maus und überschreiben ihn mit dem neuen gewünschten Namen.

#### Dokumente hinzufügen

Um einer Fundmeldung Dokumente hinzuzufügen, klicken Sie im oberen Teil des Formulars auf "Dokumente":

| Formular Tabelle                                                                           |                     |
|--------------------------------------------------------------------------------------------|---------------------|
| Hinzufügen                                                                                 | Speichern Abbrechen |
| Dokumente                                                                                  | 3                   |
| Projekt Info Flora projet de base > Données personnelles > MaxMuster > Meine Fundmeldungen |                     |

#### Es öffnet sich ein neues Fenster:

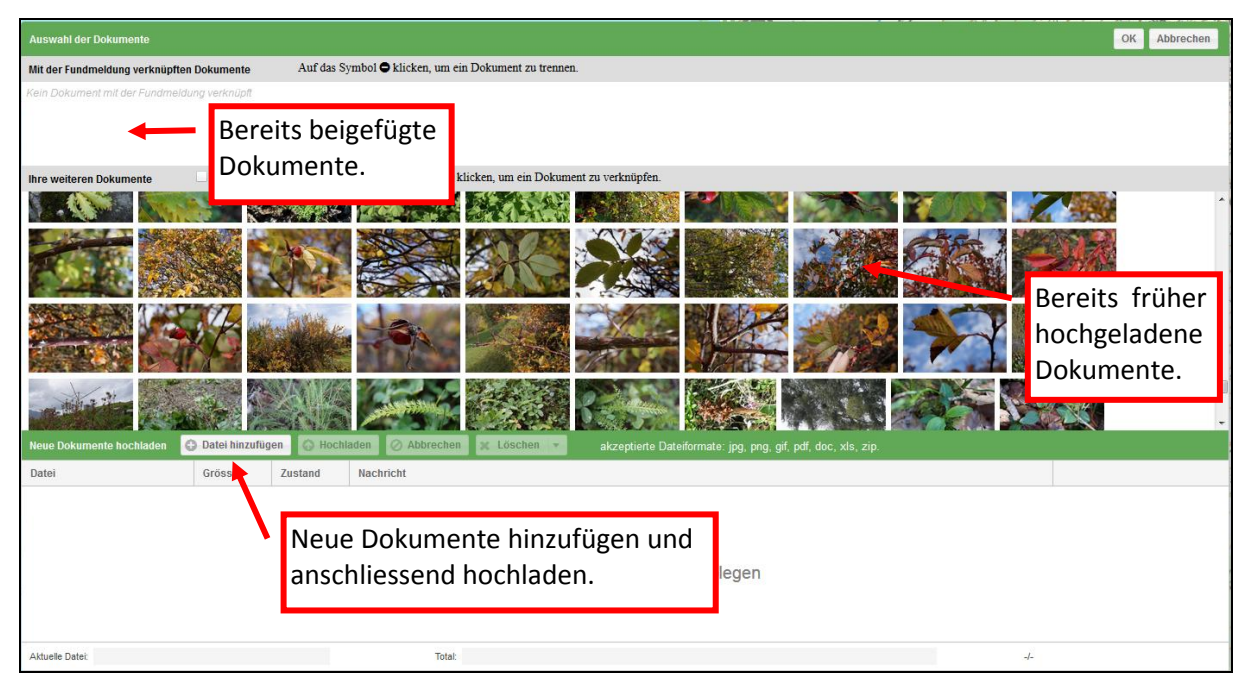

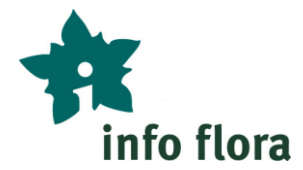

Klicken Sie auf "Datei hinzufügen", um Bilder, Text-Dokumente oder Tabellen zu Ihrer Fundmeldung auszuwählen. Alternativ können Sie die gewünschten Dokumente auch per Drag&Drop in das Fenster ziehen. Klicken Sie anschliessend auf "Hochladen", um die gewählten Dokumente der Fundmeldung anzuhängen. Mit "OK" können Sie das Fenster abschliessend wieder schliessen.

# Projekt anpassen

Klicken Sie auf den Button "Projekt" oben links in der Fundmeldung, um die Fundmeldung einem anderen Projekt zuzuordnen.

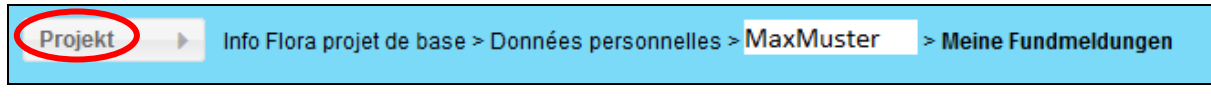

Sie können aus einer Liste Ihrer Projekte auswählen.

| Auswahlo                                                                          | Auswahl des Projektes OK Abbrechen     |  |  |  |  |
|-----------------------------------------------------------------------------------|----------------------------------------|--|--|--|--|
| Info Flora projet de base > Données personnelles >MaxMuster > Meine Fundmeldungen |                                        |  |  |  |  |
| 0                                                                                 | 💌 📷 Info Flora projet de base          |  |  |  |  |
| 103                                                                               | 🔻 📷 Données personnelles               |  |  |  |  |
| 63103                                                                             | • UMaxMuster                           |  |  |  |  |
| 63104                                                                             | 🕕 Meine Fundmeldungen                  |  |  |  |  |
| 63155                                                                             | 🕕 NSG Mumenthaler Weiher/ Wässermatten |  |  |  |  |
| 63382                                                                             | 🕕 Kanton Zürich                        |  |  |  |  |
| 66611                                                                             | 🕕 Atlas du Jura                        |  |  |  |  |
| 63381                                                                             | 🕕 Wasserpflanzen                       |  |  |  |  |
| 63105                                                                             | 🕕 Les Follatères                       |  |  |  |  |
| 63106                                                                             | 🕕 Berner Oberland                      |  |  |  |  |

Klicken Sie abschliessend auf "OK", um das gewählte Projekt zuzuordnen.

#### Ergänzende Angaben

Hier können Zusatzinformationen zur Ökologie am Fundort hinterlegt werden (insbesondere bei Feldaufnahmen durch Ökobüros, Naturschutzorganisiationen, etc.):

| 🔺 Ergänzende Angaben ——— |             |          |            |  |
|--------------------------|-------------|----------|------------|--|
| Aufnahme-Typ:            | Lebensraum: | Deckung: | Vitalität: |  |
| N: Einzelfundmeldung     | [▼]         | [        |            |  |
| Dementeren               |             |          |            |  |
| Bemerkungen:             |             |          |            |  |
|                          |             |          |            |  |
|                          |             |          |            |  |
|                          |             |          |            |  |

# Expertise zu den Daten

Die Expertise wird in der Regel automatisch von der Datenbank berechnet. Sie enthält die Informationen zur Herkunft der Daten und zeigt, ob eine Information vom Beobachter bereitgestellt, durch die Datenbank berrechnet oder manuell von einem Mitarbeiter bei Info Flora ergänzt wurde.

| Expertise des données          |                                       |                                        |                               |          |
|--------------------------------|---------------------------------------|----------------------------------------|-------------------------------|----------|
| Espèce originale:              | Expertise détermination:              | Expertise espèce:                      | Expertise introduit:          |          |
|                                |                                       | O: Original de l'observateur (repris 📼 | O: Originale de l'observateur | <b>.</b> |
| Expertise coordonnées:         |                                       | Expertise commune:                     |                               |          |
| O: Originales de l'observateur | · · · · · · · · · · · · · · · · · · · | O: Originale de l'observateur          |                               | -        |

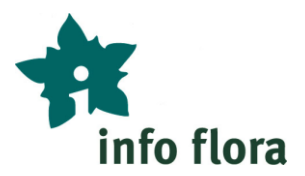

# 5 Arbeiten mit dem Kartenfenster

Klicken Sie an die gewünschte Fundstelle in der Karte, um die Koordinaten zu setzen. Es wird ein gelber Punkt an dieser Stelle dargestellt. Alternativ können Sie die Koordinaten auch von Hand in die entsprechenden Felder im Formular eingeben.

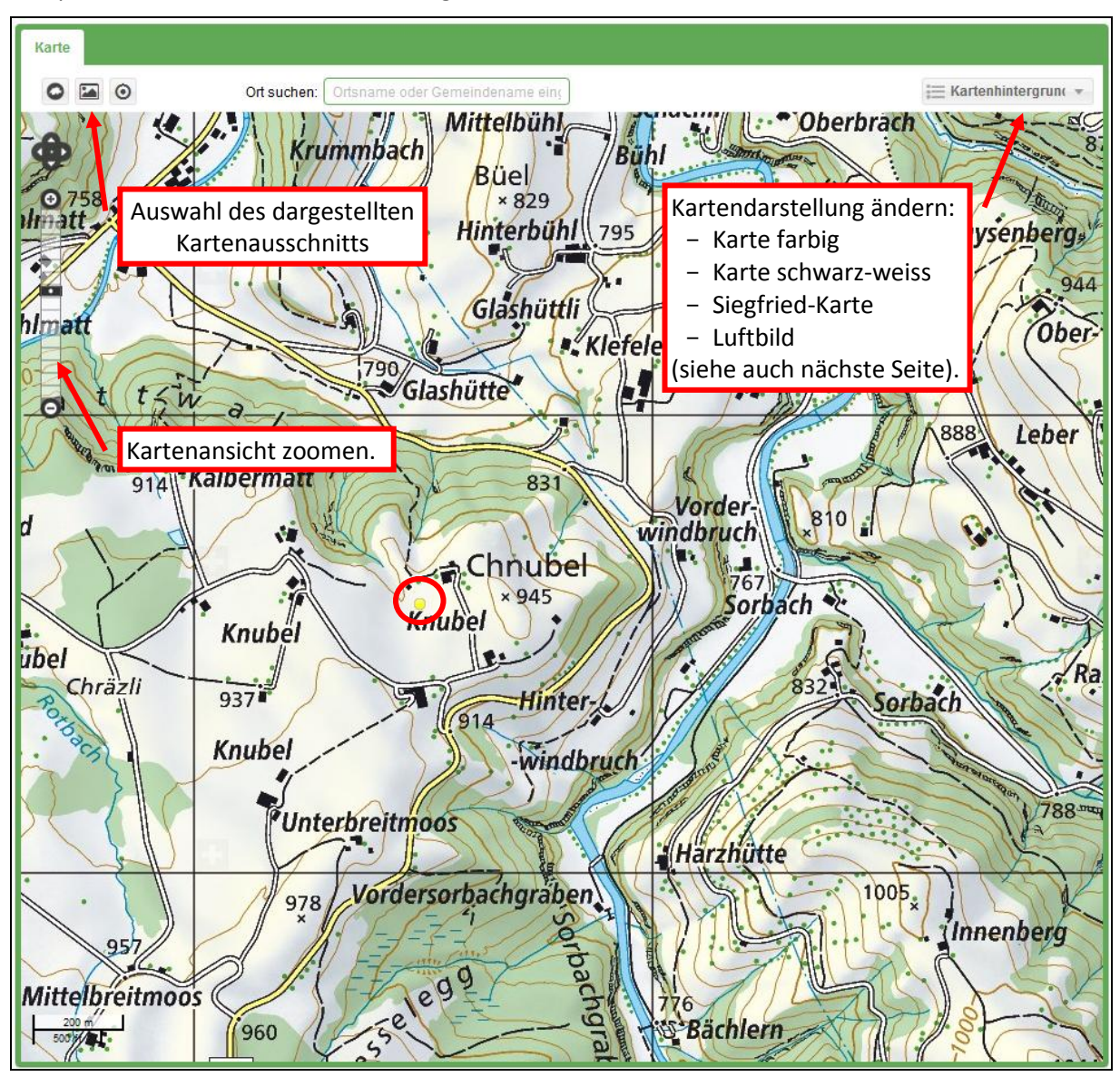

Abschliessend klicken Sie rechts oberhalb des Formulars auf "Speichern", um die Fundmeldung dem Online-Feldbuch hinzuzufügen.

| Formular  | Tabelle |                     |
|-----------|---------|---------------------|
| Hinzufüge | n       | Speichern Abbrechen |

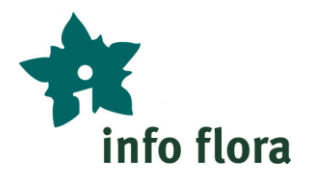

# Die Kartendarstellung verändern

Rechts oberhalb der Karte können Sie die Darstellung verändern, indem Sie vor der jeweils gewünschten Darstellungsweise einen Haken setzen und die anderen Haken entfernen. Es stehen die folgenden Möglichkeiten zur Auswahl:

#### Karte farbig:

|                | i≡ Kart             | enhintergrun( 👻 |
|----------------|---------------------|-----------------|
| hächli 🥼 🖍     | 🗹 Karte farbig      |                 |
|                | Karte schwarz-weiss |                 |
| ni commissione | Siegfried-Karte     |                 |
| Gyse           | Luftbild            |                 |
| 794            | Gemeindegrenzen     |                 |
| Contract 1     | Kantonsgrenzen      |                 |

# Siegfried-Karte:

|            | i≡ Karte            | nhintergrun( 👻 |
|------------|---------------------|----------------|
| chachti    | Karte farbig        |                |
|            | Karte schwarz-weiss |                |
|            | ✓ Siegfried-Karte   |                |
|            | Luftbild            |                |
| Per Pin    | Gemeindegrenzen     | •              |
| ahlaneut - | Kantonsgrenzen      |                |

#### Gemeindegrenzen:

|          | i≡ Karte              | nhintergrun( 🔻 |
|----------|-----------------------|----------------|
| 1112     | Karte farbig          |                |
| 1 Stand  | 🗹 Karte schwarz-weiss | •              |
| Star ASS | Siegfried-Karte       |                |
|          | Luftbild              |                |
| Bramha   | 🗹 Gemeindegrenzen     |                |
| 777      | Kantonsgrenzen        |                |

#### Karte schwarz-weiss:

|                              | ≣ Kart                | enhintergrun( 👻 |
|------------------------------|-----------------------|-----------------|
| hächli                       | Karte farbig          | •               |
|                              | 🗹 Karte schwarz-weiss |                 |
| 11 Contraction of the second | Siegfried-Karte       |                 |
| Gyse                         | Luftbild              |                 |
| 794 15                       | Gemeindegrenzen       |                 |
|                              | Kantonsgrenzen        |                 |

Luftbild:

|                          | ≡ Karte             | nhintergrun( 🔻 |
|--------------------------|---------------------|----------------|
|                          | Karte farbig        |                |
| Call Mander of the       | Karte schwarz-weiss |                |
| and a state of the state | Siegfried-Karte     |                |
|                          | 🗹 Luftbild          |                |
|                          | Gemeindegrenzen     |                |
|                          | Kantonsgrenzen      |                |

#### Kantonsgrenzen:

|             | i≡ Karte            | nhintergrun 🔻 |
|-------------|---------------------|---------------|
| FAIL        | Karte farbig        | •             |
| ANT / ANT   | Karte schwarz-weiss | •             |
| 142         | Siegfried-Karte     |               |
| College Ter | 🗹 Luftbild          |               |
| CALL CALL   | Gemeindegrenzen     |               |
| CREW.       | 🗹 Kantonsgrenzen    |               |

Die Gemeinde- und Kantonsgrenzen können mit jeder Darstellungsart kombiniert werden. Durch verschieben der Regler können die einzelnen Bereiche deutlicher oder weniger deutlich hervorgehoben werden.

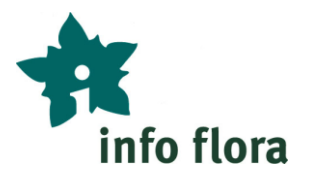

### 6 Fundmeldungen filtern

Variante A: Mit der Filterfunktion

| ſ | Formular Tabelle              |                    |                |
|---|-------------------------------|--------------------|----------------|
|   | 4 1 🕨 📿 Filter 🕽 🤁 8296 Beoba | 00 Ca / ×          |                |
|   | Fundmeldı Art                 | ▼ Datum Beobachter | Best. Pr. Val. |

Klicken Sie in der Tabellenansicht auf "Filter". Es öffnet sich ein neues Fenster, in dem Sie die gewünschten Filterkriterien eingeben können:

| Filtern                                                                                              | 8                                                                                      |
|----------------------------------------------------------------------------------------------------|----------------------------------------------------------------------------------------|
| Alles löschen                                                                                        | OK Abbrechen                                                                           |
| Zugehörigkeit<br>Liste der Beobachter:<br>Liste der Projekte:<br>Ein oder mehrere Projekte auswählen | Koordinaten         Rechteck durch zwei Punkte festgelegt:         x min:       y min: |
| Arten Artiiste: Verlässlichkeit der Bestimmung: Validierungs-Stufe:                                  | Daten                                                                                  |

Abschliessend klicken Sie auf "OK", um den Filter auszuführen.

Anmerkungen:

- Beim Datum müssen, auch wenn Sie nur nach einem Tag und nicht einer längeren Zeitspanne filtern wollen, immer beide Felder ausgefüllt werden.
- Mehrere Filterkriterien werden mit "UND" verknüpft, eine Suche mit "ODER" ist momentan nicht möglich.
- Mit dem Filter-Symbol können Sie die getroffene Auswahl an- und ausschalten (die Kriterien bleiben gespeichert, zur Änderung der Einstellungen beginnen Sie wieder wie oben beschrieben):

| Formular  | Tabelle |        |                            |       |            |   |                |
|-----------|---------|--------|----------------------------|-------|------------|---|----------------|
| ▲ 1 →     | Q Filt  | er ү 2 | 8296 Beobachtungen (auf 49 | 964)  |            | 0 | 0 & x          |
| Fundmeldu | Art     |        | <b>.</b>                   | Datum | Beobachter |   | Best. Pr. Val. |

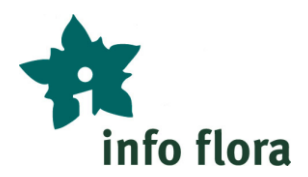

# Variante B: Mit der Kartenansicht

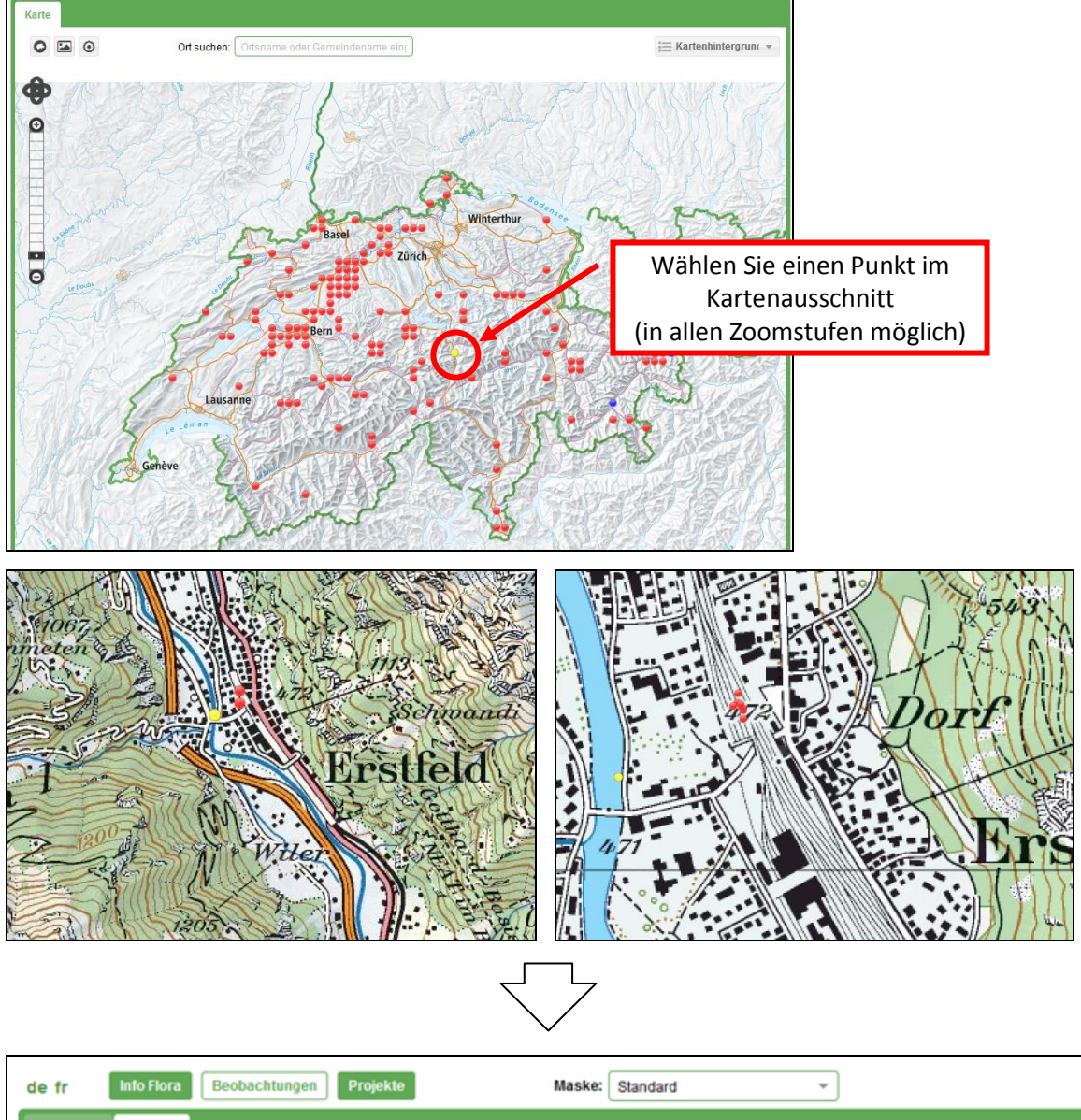

| Formular  | Tabelle                                     |            |            |                    |             |   |       |     |      |
|-----------|---------------------------------------------|------------|------------|--------------------|-------------|---|-------|-----|------|
| ∢ 1 ▶     | Q Filter 🝸 🕄 8 Beobachtungen (au            | ıf 49964)  |            |                    | •           | 0 | Ф     | ø   | ×    |
| Fundmeldu | Art 👻                                       | Datum      | Beobachter |                    | Gemeinde    |   | Best. | Pr. | Val. |
| 4395328   | Dianthus superbus L.                        | 02.08.2014 |            |                    | Erstfeld    |   | N     | +   | 9    |
| 4394362   | Chaenorrhinum minus (L.) Lange s.str.       | 02.08.2014 |            |                    | Erstfeld    |   | N     | +   | 4    |
| 4394346   | Geranium robertianum subsp. purpureum (Vill | 02.08.2014 |            | In der Tehellenans | icht wordo  |   | N     | +   | 9    |
| 4394345   | Panicum capillare L.                        | 02.08.2014 |            |                    | icht werder |   | N     | +   | 4    |
| 4394344   | Euphorbia falcata L.                        | 02.08.2014 |            | alle Fundmeldu     | ngen von    |   | N     | +   | 4    |
| 4394343   | Galinsoga ciliata (Raf.) S. F. Blake        | 02.08.2014 |            | diesem Standort    | angezeigt.  |   | N     | +   | 9    |
| 4394341   | Euphorbia maculata L.                       | 02.08.2014 |            |                    | Erstfeld    |   | N     | +   | 9    |
| 4394337   | Euphorbia nutans Lag.                       | 02.08.2014 |            |                    | Erstfeld    |   | Ν     | +   | 9    |

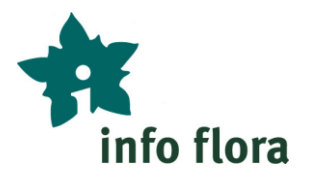

# 7 Tabelle einrichten

Um in der Tabelle die Fundmeldungen nach einer bestimmten Information zu sortieren, fahren Sie mit dem Mauszeiger über diese Spalte. Es erscheint ein Pfeil. Klicken Sie auf diesen, um die Spalte absteigend oder aufsteigend zu sortieren:

| de fr     | Info Flora Beobachtungen Projekte Maske: Standard 🕶 |                |
|-----------|-----------------------------------------------------|----------------|
| Formular  | Tabelle                                             |                |
| 1         | Q Filter 🝸 😂 49964 Beobachtungen                    | ❶ ⊖ 쓴 ≠ ×      |
| Fundmeldu | Art Datum Beobachter                                | Best. Pr. Val. |

Um der aktuellen Ansicht weitere/ andere Spalten hinzuzufügen, klicken Sie ebenfalls auf den Pfeil, und fahren mit dem Mauszeiger auf "Spalten". Es erscheint ein Auswahlmenü, indem Sie die gewünschten Spalten durch Setzen oder Löschen der Haken auswählen können:

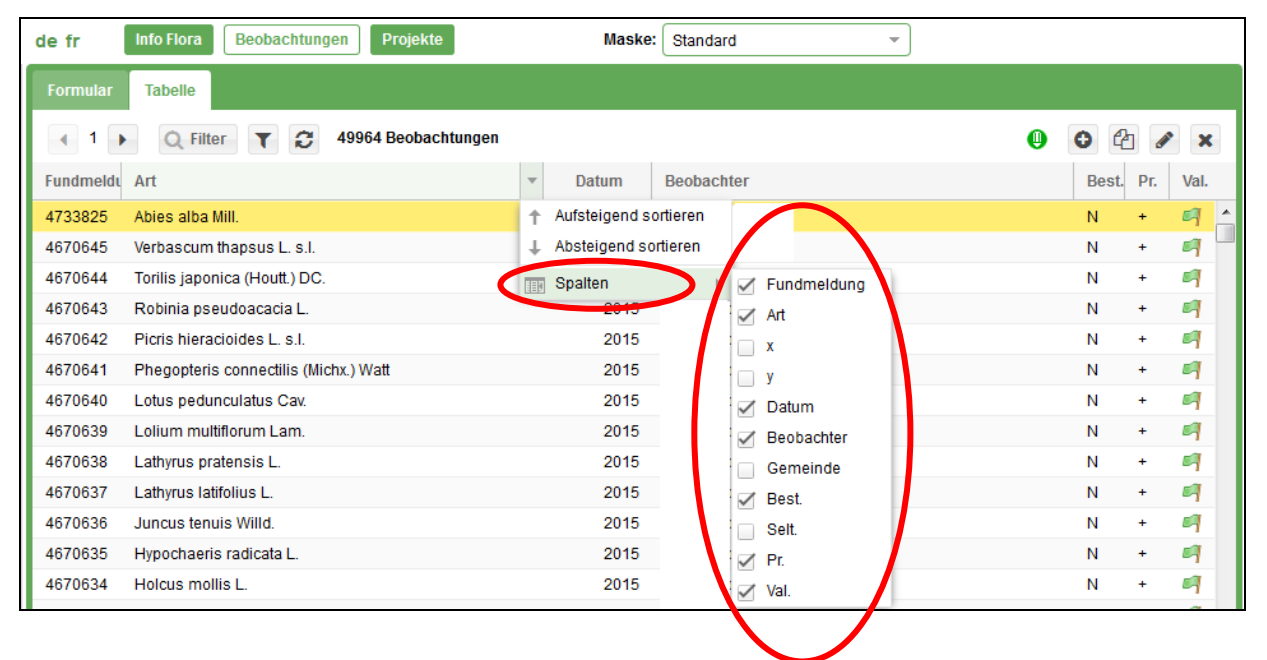

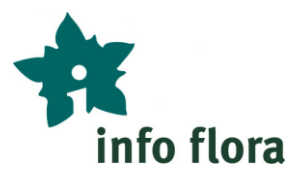

# 8 Benutzerdaten verwalten/ Passwort ändern

Um Ihre persönlichen Benutzerdaten zu verwalten oder Ihr Passwort zu ändern, klicken Sie oben rechts auf

der Seite auf das Symbol 🚨 ("Mein Profil"). Es öffnet sich eine neue Registerkarte:

| Daten Ihres Benutzerkontos |                                |
|----------------------------|--------------------------------|
| Ihr Profil<br>Benutzername | Max Mustermann                 |
| Name                       |                                |
| Vorname                    |                                |
| E-Mail                     |                                |
| Telefon                    |                                |
| Mobiltelefon               |                                |
| Adresse                    |                                |
| PLZ                        |                                |
| Stadt                      |                                |
| Land                       | Schweiz                        |
|                            | Profil aktualisieren Abbrechen |
| Passwort ändern            | I                              |
| Altes Passwort             |                                |
| Neues Passwort             |                                |
| neues Passwort bestätigen  |                                |
|                            | Passwort ändern Abbrechen      |

Speichern Sie Ihre Änderungen, indem Sie anschliessend auf "Profil aktualisieren" (oder bei geändertem Passwort auf "Passwort ändern") klicken. Wollen Sie Ihre Änderungen nicht übernehmen, wählen Sie "Abbrechen". Schliessen Sie anschliessend die Registerkarte.

# 9 Logout

In der rechten oberen Ecke des Fensters, oberhalb der Karte befindet sich der Logout-Knopf:

|                                            | 🛓 MaxMuster 🛛 Logo  | ut    |
|--------------------------------------------|---------------------|-------|
| Ort auchan: Ortanama adar Comaindanama ain | Kartanhintararun/   |       |
| on suchen. Onshame oder Gemeindename einig | i Kartennintergrunt |       |
|                                            | States.             | 1 2 2 |